# 透過電子通訊平台「e 通訊」下載 CC OG 端對端測試資料冊的步驟

# 如需查詢本指引或遇到問題,請聯絡我們的參與者一般查詢熱線 電話:2840 3626。

### 第一步 - 登入「e 通訊」

- **1.1** 打開一個 IE 瀏覽器和輸入 e 通訊的網址(<u>https://www.ecp.hkex.com.hk</u>)。e 通 訊之登入頁面便會顯示在一個新視窗。
- 1.2 輸入用戶號碼(例如:MxxxxTOxxx)和密碼登入 e 通訊下載 CC OG 端對端測 試資料冊。
- 1.3 登入 e 通訊後,一個包含 3 項功能(「下載區」,「遞交文件」和「查詢用戶 活動」)的選擇目錄將出現在螢幕的頂部。

### 第二步 – 從「下載區」下載 CC OG 端對端測試資料冊

- 2.1 點擊 e 通訊選擇目錄上的「下載區」來查看可供下載的 CC OG 端對端測試資料冊。
- 2.2 點擊「事項」下的檔案超連結,您可以打開或儲存該檔案。

#### 第三步 - 登出

3.1 在完成下載後,請登出 e 通訊。點擊螢幕左方之「連結」目錄上的「登出」 按鈕登出 e 通訊。